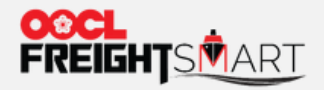

# 购买额外免箱天

an de des avendes de de des services

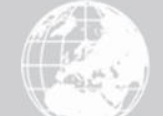

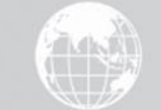

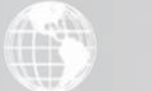

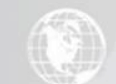

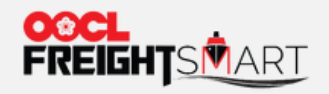

## **Step 1** 额外免箱天可以在下订单的页面查看。

#### 订单包含的免用箱天

| 用箱地点类型      | 用箱地                               | 费用类型 | 默认免箱天数 |  |
|-------------|-----------------------------------|------|--------|--|
| Origin      | Hong Kong, Hong Kong, China       | DND  |        |  |
| Destination | Laem Chabang, Chon Buri, Thailand | DEM  | 免箱天数   |  |
|             |                                   | DET  |        |  |

#### ●注意:除非另有规定,线上的免箱期,滞箱费和滞期费等收费项目,包括但不限于仓租,插电费等,其收费

标准以OOCL.COM官网上公布的为准。

| 额外免箱天选项 ●                                       |                                   |      |                | · 在下定单页面底部可查看额外免箱天选项(如有) |      |      |                |          |          |
|-------------------------------------------------|-----------------------------------|------|----------------|--------------------------|------|------|----------------|----------|----------|
| 用箱地点类型                                          | 用箱地                               | 费用类型 | 额外免箱天选项 (总共天数) | 20GP                     | 40GP | 40HQ |                |          |          |
| Origin                                          | Hong Kong, Hong Kong, China       | DND  |                |                          |      |      |                |          |          |
|                                                 |                                   | DEM  | 药而             |                          |      |      |                |          |          |
| Destination                                     | Laem Chabang, Chon Buri, Thailand | DET  | 104            |                          |      |      |                |          |          |
| ❶ 注意:在订舱确认后,如有需要,您可以在 FreightSmart 上购买额外的滞箱时间。● |                                   |      |                |                          |      |      |                |          |          |
|                                                 |                                   |      |                |                          |      | 在订   | <b>抢确认后</b> 方可 | 购买"额外免箱天 | <u> </u> |

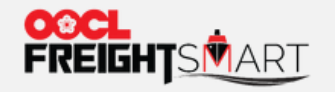

#### Step 2a

点击 "**控制塔**", 在"**订舱**"页面下的"Pending" 或者 "Confirmed" 选择需要购买额外免箱天的订舱号。 在右边"操作"栏内可以找到 "购买额外免箱天"选项

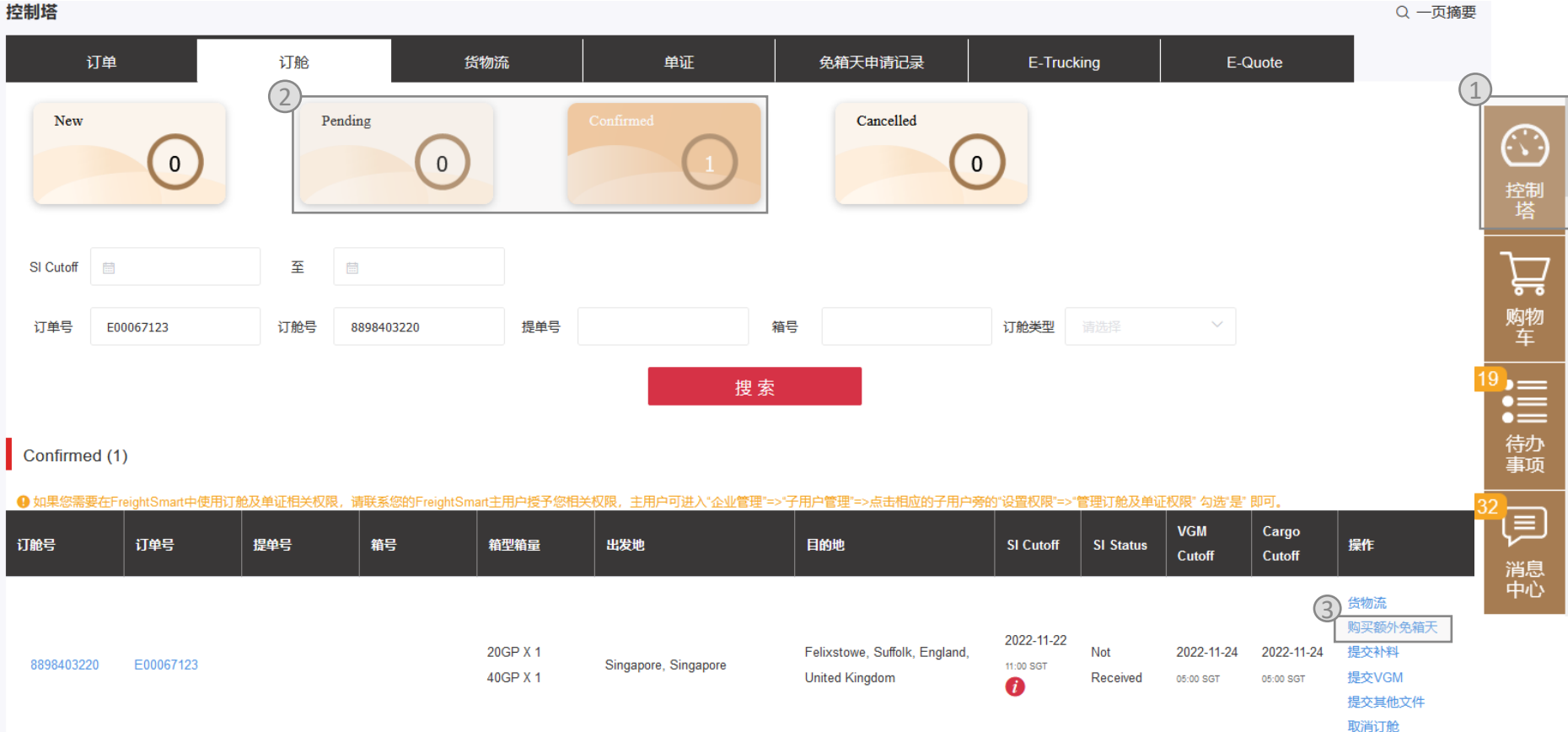

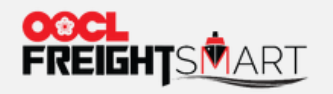

## Step 2b 也可在主页面"管理订单"的右边点击 "购买免箱期"来进行购买

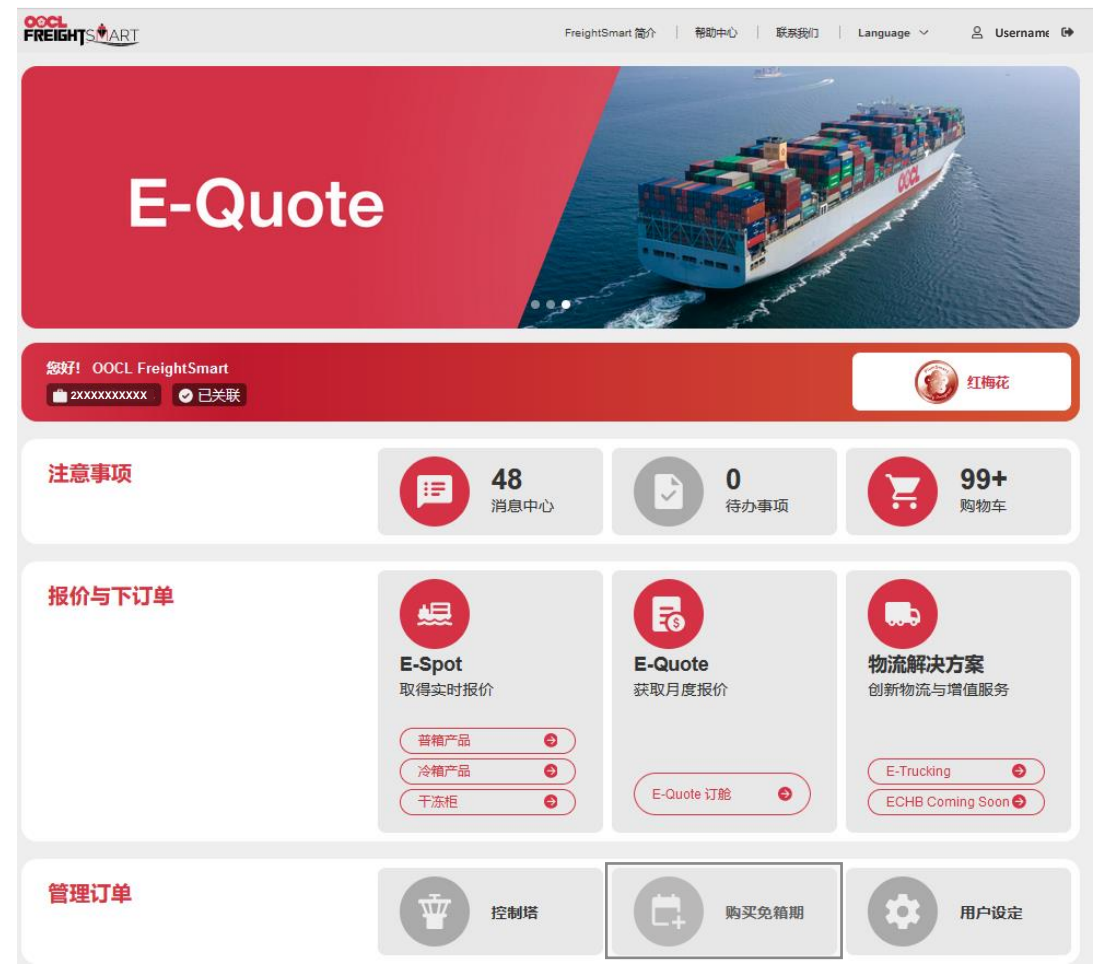

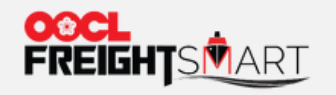

## Step 3 填入订舱号来查询相应的额外免箱天报价

| 即时报价 & 下单     | E-Quote         | 增值服务    | 物流解决方案        |  |
|---------------|-----------------|---------|---------------|--|
| 额外免箱天 / 购买额外免 | 的箱天             |         |               |  |
| 购买额外免箱天       | 免箱天申请记录         |         |               |  |
| 购买额外免箱天       |                 |         |               |  |
| 1             | 远运港/目的港 🔘 起运港用箱 | ● 目的港用箱 |               |  |
|               | * 订舱号 请输入正确的订   | 论号码     |               |  |
|               |                 | 2       | <sub>叟索</sub> |  |

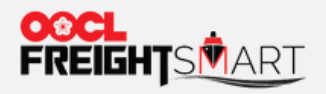

### Step 4 选择所需DEM或DET,或DD 二合一的总天数

| 购买额外免箱天●  |            |       |    | 购买客<br>目的注<br>起运注 | 购买额外免箱天需满足以下情况:<br>目的港额外免箱天:需在头乘船上船之前购买<br>起运港额外免箱天:需在在起运港提空柜之前购买 |  |  |  |
|-----------|------------|-------|----|-------------------|-------------------------------------------------------------------|--|--|--|
| 订肥亏       | 8898403220 |       |    |                   |                                                                   |  |  |  |
| 起运港/目的港   | ● 起运港用箱 ○  | 目的港用箱 |    | 起运港               | Singapore, Singapore                                              |  |  |  |
| 默认DEM自然天数 | 3          |       | 默认 | (DET自然天数          | 8                                                                 |  |  |  |
| 当前DEM自然天数 | 3          |       | 当前 | 1DET自然天数          | 8                                                                 |  |  |  |
| 总共DEM自然天数 | 3          | ~     | 总共 | tDET自然天数          | 14 ^                                                              |  |  |  |
| 计数估白      |            |       |    |                   | 8                                                                 |  |  |  |
| り旭信忌      |            |       |    |                   |                                                                   |  |  |  |
| 20GP      | 40GP       |       |    |                   |                                                                   |  |  |  |
| 1         | 1          |       |    |                   |                                                                   |  |  |  |

请注意: 总共DEM/DET的自然日 = 默认DEM/DET的自然日+ 额外DEM/DET的自然日.

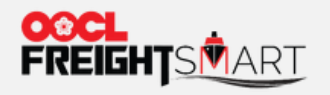

#### Step 5

## 系统会在客户选择了所需天数后自动显示费用清单。请在确认之后点击"提交申请"

#### 费用清单 费用名称 免箱天类型 20GP 40GP 40HQ DET : 附加费 DEM : PDC - Per Diem DET 附加费 附加费 附加费 DND : Charge 已付金额扣除: 小计:

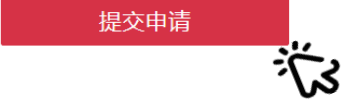

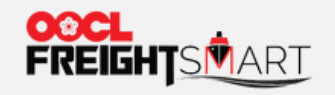

## Step 6 用户可以在"**免箱天申请记录**"中查看相关申请信息。

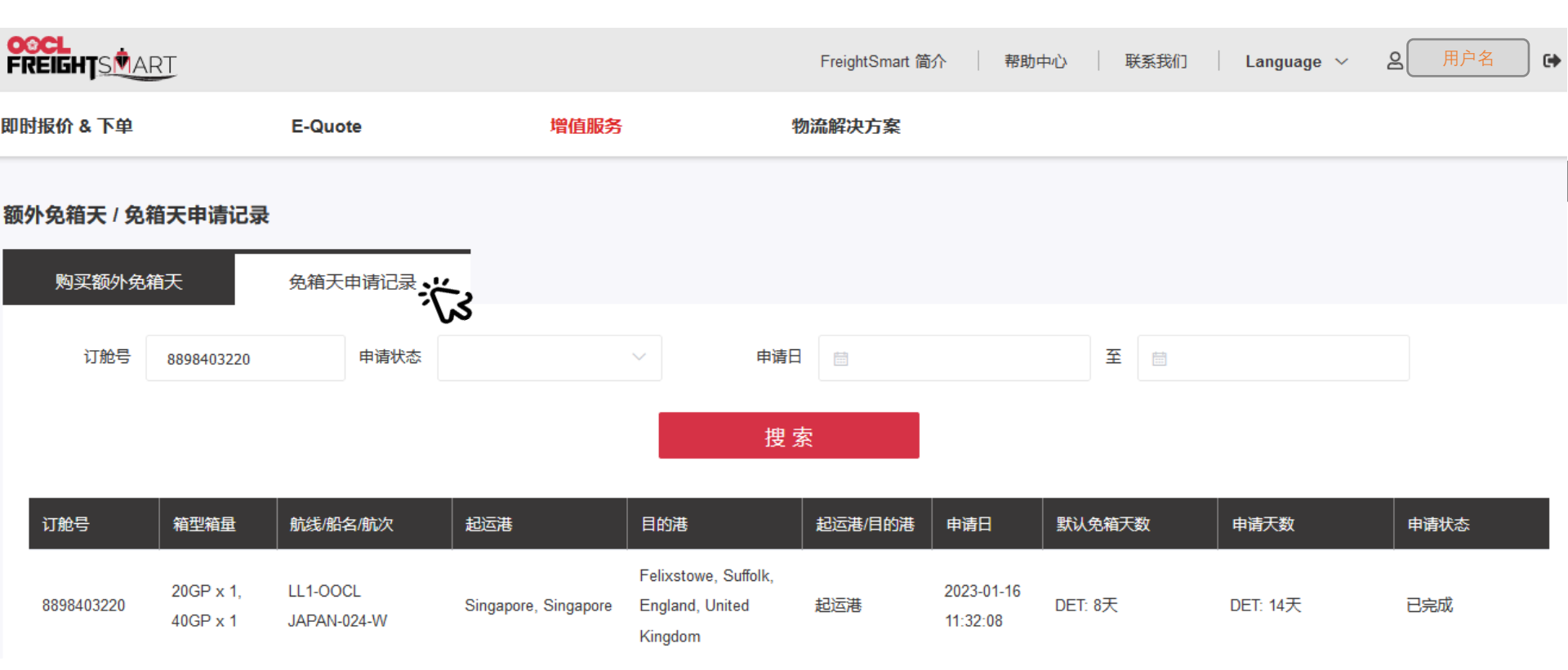